المادة: إحصاء حيوي وتصميم تجارب

ماستر1 انتاج نباتي

السداسي الثامن 2019 - 2020

## ملاحظة <u>1:</u>

كما جاء في الأمثلة والتمارين الواردة في الفصل الأول (تقدير معلمي المتوسط والنسبة في عينة واحدة) ندرج مسالة مشابهة نستعمل في تحليل البيانات برنامج الحزمة الإحصائية للعلوم الاجتماعية

## **تطبيق 3** – إختبار ت في عينة واحدة

مثال رقمى : (نفس بيانات التطبيق 1 في السداسي السابع)

عينة عشوائية متكونة من 20 طالب من كلية علوم الطبيعة والحياة، درجات هؤلاء الطلبة في مادة الرياضيات هي كما يلي

| 15 | 12 | 12 | 12 | 12 |
|----|----|----|----|----|
| 11 | 16 | 3  | 11 | 16 |
| 11 | 16 | 3  | 11 | 14 |
| 15 | 15 | 15 | 11 | 14 |

المطلوب : اختبار الفرض القائل بان متوسط درجات مادة الرياضيات في كلية العلوم الطبيعة والحياة يساوي 15 درجة وذلك عند مستوى معنوية 0.05

ملاحظة 2:

1 -- في تحليل البيانات استعمل برنامج الحزمة الإحصائية للعلوم الاجتماعية

Statistical Package for the social sciences SPSS

2 -- خطوات تنفيذ الاختبار باستخدام برنامج الحزمة الإحصائية للعلوم الاجتماعية هي كما يلي

- 1- Analyse
- 2- Compare Means
- 3- One-sample T
- 4- Variable ---> Test Variable(s)
- 5- Ecrire la valeur 15 dans (Test value ).
- 6- Ok

---- انتهی -----